# JOB AID

# Schedule of Classes: Manage Associated Classes

11/09/2021

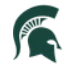

Student Information System MICHIGAN STATE UNIVERSITY

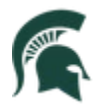

Student Information System MICHIGAN STATE UNIVERSITY

# Contents

| View Class Associations    | 2 |
|----------------------------|---|
| Adjust Class Associations  | 4 |
| Update Sections of a Class | 8 |

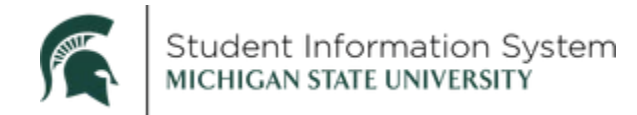

# Schedule of Classes: Manage Associated Classes

In this job aid, we will review the Associated Classes functionality in Campus Solutions. After the individual class sections have been scheduled, there are two ways to update class associations:

- 1. Adjust Class Associations, or
- 2. Update Sections of a Class

Let's view the class associations first, then we will show how to make adjustments using the two methods listed above.

### View Class Associations

**Navigation**: NavBar > Curriculum Management > Schedule of Classes > Maintain Schedule of Classes

In this example, we will view existing class associations for Accounting 201 for the Fall 2021 term.

| < Admin Home             |                          | Maintain Sc                  | hedule of Classes        | ŵ | Q | ۵ | :       | $\oslash$ |
|--------------------------|--------------------------|------------------------------|--------------------------|---|---|---|---------|-----------|
|                          | ( 0)                     |                              |                          |   |   | N | ew Wind | ow Help   |
| Enter any information yo | of classes               | Search. Leave fields blank f | or a list of all values. |   |   |   |         |           |
| Find an Existing Valu    | le                       |                              |                          |   |   |   |         |           |
| Search Criteria          |                          |                              |                          |   |   |   |         |           |
| *Academic Institution:   | = ~                      | MSU55                        | ٩                        |   |   |   |         |           |
| *Term:                   | = ~                      | 2218                         | a                        |   |   |   |         |           |
| *Subject Area:           | = ~                      | acc                          | Q                        |   |   |   |         |           |
| Catalog Nbr:             | begins with V            | 201                          |                          |   |   |   |         |           |
| Academic Career:         | = ~                      |                              | $\sim$                   |   |   |   |         |           |
| Campus:                  | begins with $\checkmark$ | ]                            | Q                        |   |   |   |         |           |
| Description:             | begins with $\checkmark$ | ]                            |                          |   |   |   |         |           |
| Course ID:               | begins with $\checkmark$ |                              | Q                        |   |   |   |         |           |
| Course Offering Nbr:     | = ~                      |                              | Q                        |   |   |   |         |           |
| Academic Organization    | begins with 🗸            | )                            |                          |   |   |   |         |           |
| Case Sensitive           |                          |                              |                          |   |   |   |         |           |
|                          |                          |                              |                          |   |   |   |         |           |
| Search Clear             | Basic Search             | Save Search Criteria         |                          |   |   |   |         |           |
|                          |                          |                              |                          |   |   |   |         |           |
|                          |                          |                              |                          |   |   |   |         |           |

- 1. Enter Search Criteria to find the class:
  - Academic Institution: MSU55
  - **Term**: Type in the 4-digit term. Notice when you enter the first few characters, a list will begin to populate. Select a Term from the list.

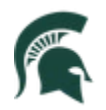

| Search Results                     |                     |
|------------------------------------|---------------------|
| View 100 First 🕚 1-                | 273 of 273 (b) Last |
| Term Description                   | Short Description   |
| 9999 End Term - Srvc Indicator Use | End Term            |
| 2262 Spring 2026                   | SS26                |
| 2258 Fall 2025                     | FS25                |
| 2255 Summer 2025                   | US25                |
| 2252 Spring 2025                   | SS25                |
| 2248 Fall 2024                     | FS24                |
| 2245 Summer 2024                   | US24                |
| 2242 Spring 2024                   | SS24                |
| 2238 Fall 2023                     | FS23                |
| 2235 Summer 2023                   | US23                |
| 2232 Spring 2023                   | SS23                |
| 2228 Fall 2022                     | FS22                |
| 2225 Summer 2022                   | US22                |
| 2222 Spring 2022                   | SS22                |
| 2218 Fall 2021                     | FS21                |
| 2215 Summer 2021                   | US21                |
| 2212 Spring 2021                   | SS21                |

- Subject Area: Enter if known or click the look-up and select from the list.
- Catalog Number: Enter the course number.

#### 2. Click Search.

The Maintain Schedule of Classes page will open with the **Basic Data** tab showing. In the example below:

a. We are viewing **Row 1 of 20**, indicating that there are 20 total rows or sections for this class.

| < Admin Home                                                        | Maintain                               | Schedule of Classes                        | ហ                  | ) Q          | ۵.           | :         | $\oslash$ |
|---------------------------------------------------------------------|----------------------------------------|--------------------------------------------|--------------------|--------------|--------------|-----------|-----------|
| Basic Data Meetings Enrollment Cor                                  | ntrol <u>R</u> eserve Cap              | Notes E <u>x</u> am                        |                    |              | N            | lew Wind  | ow He     |
| Course ID 100090<br>Academic Institution Michigan<br>Term Fall Seme | State University<br>ester 2021 Undergr | Course Offering Nbr 1                      |                    | uto Create ( | Component    |           | -         |
| Subject Area ACC                                                    | Account                                | ing                                        |                    | ato oreate t | somponent    | ~         |           |
| Class Sections                                                      | Philopie                               | s of Financial Acct                        | Find               | View All     | First 4      | A 1 of 20 | D Las     |
| *Session<br>*Class Section                                          | 1 Q                                    | Regular Academic Session                   | Class Nbr 1004     | 0            | 12/12/2021   | (FE)      | +         |
| *Component<br>*Class Type                                           | REC Q B<br>Enrollment Section          | Recitation                                 | Event ID 000       | 894642       |              |           |           |
| *Associated Class<br>*Campus                                        | 998 QD Uni<br>MAIN Q                   | ts 3.00 Associated                         | d Class Attributes | Add Fee      |              |           |           |
| *Location                                                           |                                        | East Lansing                               | Sched              | lule Print   |              |           |           |
| *Academic Organization                                              | 10008009                               | Accounting Information Systems             | Stude              | nt Specific  | Permission   | IS        |           |
| Academic Group<br>*Holiday Schedule                                 | BUS<br>MSU                             | College of Business<br>MSU Common Schedule | Dynar              | nic Date Ca  | alc Required | 1         |           |
| *Instruction Mode<br>Primary Instr Section                          | 001                                    | In Person                                  |                    |              |              |           |           |
| Class Topic                                                         |                                        |                                            |                    |              |              |           |           |

- b. The **Component** is *Recitation*. Each of the 20 sections will have either a *Recitation or a Lecture* assignment.
- c. The **Class Type** is *Enrollment Section*. Each of the 20 sections will have either an *Enrollment* or *Non-Enrollment* assignment.

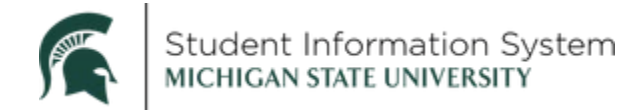

d. The **Associated Class** is 998. In this scenario, all Recitation sections tied to Lecture 1 have *Associated Class* 998, and all Recitation sections tied to Lecture 2 have an *Associated Class* 997.

(As in our legacy system, association numbers will continue to be 998, 997, 996, etc.).

Once the classes have been scheduled and the class associations have been put together, you can then make adjustments.

## Adjust Class Associations

**Navigation**: NavBar > Curriculum Management > Schedule of Classes > Adjust Class Associations

|                                                                                                    |                                                                                                    | Adjust Cla                  | ass Asso              | ociations             | ŵ | Q | ۵  | :       | $\oslash$  |
|----------------------------------------------------------------------------------------------------|----------------------------------------------------------------------------------------------------|-----------------------------|-----------------------|-----------------------|---|---|----|---------|------------|
| Adjust Class Ass                                                                                                    | ociations                                                                                                    | ck Search. Leave fie        | elds blank for        | a list of all values. |   |   | Ne | ew Wind | low   Help |
| Find an Existing V                                                                                                    | alue                                                                                                    |                             |                       |                       |   |   |    |         |            |
| Search Criteria                                                                                                    |                                                                                                    |                             |                       |                       |   |   |    |         |            |
| *Academic Institution<br>*Term:<br>*Subject Area:<br>Catalog Nbr:<br>Academic Career:<br>Session:<br>Course ID:<br>Course Offering Nbr:<br>Description:<br>Case Sensitive | Image: space of the system   Image: space of the system   Image: space of the system | MSU55<br>2218<br>acc<br>201 | Q<br>Q<br>Q<br>Q<br>Q | v<br>v                |   |   |    |         |            |
| Search                                                                                                    | ar Basic Sear                                                                                                    | ch 🖉 Save Sear              | ch Criteria           |                       |   |   |    |         |            |

- 3. Enter Search Criteria to find the class.
  - Academic Institution: MSU55
  - **Term**: Type in the 4-digit term
  - Subject Area: Enter if known or click the look-up and select from the list.
  - Catalog Number: Enter the course number.
- 4. Click Search.

The Adjust Class Associations page will open with the **Class Associations** tab displaying. In the Class Associations section, we are viewing **Row 1 of 2:** *Associated Class 997*.

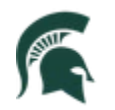

|                         |                                                                                                    | Adjust Class Associations                                                                                                    | ŵ        | Q        | ۵      | :       | $\oslash$  |
|-------------------------|----------------------------------------------------------------------------------------------------|----------------------------------------------------------------------------------------------------|----------|----------|--------|---------|------------|
| Class Associations      | Class <u>C</u> omponents                                                                                     | Class Requisites                                                                                                    | Nev      | w Window | / Help | Persona | ilize Page |
| Academic<br>S<br>Sessio | Course ID 100090<br>Institution Michigan SI<br>Term Fall Semes<br>ubject Area ACC<br>Catalog Nbr 201<br>on 1 | Course Offering Nbr 1<br>ate University<br>er 2021 Undergrad<br>Accounting<br>Principles of Financial Acct<br>Regular Academic Session | ass Roll |          |        |         |            |
| Aca                     | Associated Class<br>Minimum Units<br>demic Progress Units<br>Course Count<br>Billing Factor                  | 100 Maximum Units 3.00<br>FA Units 3.00<br>Course Contact Hours<br>1.000 *Instructor Edit No Enrollment Ci                             | hoice    |          | ~      |         |            |
| Save Retur              | Tuition Group                                                                                                | Use Blind Grading                                                                                                    |          |          |        |         |            |

The **Class Associations** section includes the following details:

- Associated class number
- Minimum and maximum units (credits) for the course
- Academic progress units for the course
- FA (Financial Aid) units for the course
- Billing Factor (used by the Controller's Office for billing purposes)
- 5. Click the arrow in the Class Associations section to advance to the next row of data.

You can see Row 2 of 2: Associated Class 998.

|                    |                          | Adjust Class Associations      | 1              | <u>ጉ</u> | Q        | $\Diamond$ | :      | Ø       |
|--------------------|--------------------------|--------------------------------|----------------|----------|----------|------------|--------|---------|
|                    | 1                        |                                |                | Ne       | w Windov | Help       | Person | alize P |
| Class Associations | Class <u>C</u> omponents | Class Requisites               |                |          |          |            |        |         |
| Academic           | Course ID 100090         | Course Offering Nbr 1          |                |          |          |            |        |         |
| Academic           | Term Fall Semest         | er 2021 Undergrad              |                |          |          |            |        |         |
| 5                  | Catalog Nbr 201          | Accounting                     |                |          |          |            |        |         |
| Secci              | on 1                     | Principles of Financial Acct   | Class Roll     |          |          |            |        |         |
| 00001              |                          |                                |                |          | -        |            |        |         |
| lass Associations  |                          | Find View.                     | All First 🕚    | 2 of     | 2 🕑 .a:  | st         |        |         |
|                    | Associated Class         | 98                             |                |          |          |            |        |         |
|                    | Minimum Units            | 3.00 Maximum Units 3.00        | 0              |          |          |            |        |         |
| Aca                | demic Progress Units     | 3.00 FA Units 3.00             | 0              |          |          |            |        |         |
|                    | Course Count             | 1.00 Course Contact Hours      |                |          |          |            |        |         |
|                    | Billing Factor           | 1.000 *Instructor Edit No Enro | ollment Choice |          |          | ~          |        |         |
|                    | Tuition Group            | 9                              |                |          |          |            |        |         |
|                    | <br>ſ                    | Use Blind Creding              |                |          |          |            |        |         |
|                    | L                        |                                |                |          |          |            |        |         |

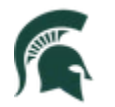

#### 6. Click the Class Components tab.

This is where you will be able to see all of the components included in each Associated Class grouping.

|                   |                                        |                          |             | A                 | djust Class As    | ssociations                          |                                 | ŵ      | Q      | ۵      | :         | Ø      |
|-------------------|----------------------------------------|--------------------------|-------------|-------------------|-------------------|--------------------------------------|---------------------------------|--------|--------|--------|-----------|--------|
| Class Association | Class C                                | omnonente                | Class       | Poquisitos        |                   |                                      |                                 | New V  | Vindow | Help F | Personali | ze Pag |
| Class Association | s Class C                              | omponents                | Class E     | gequisites        |                   |                                      |                                 |        |        |        |           |        |
|                   | Course                                 | ID 100090                |             | Cours             | se Offering Nbr 1 |                                      |                                 |        |        |        |           |        |
| Acade             | mic Institutio                         | n Michigan               | State Unive | ersity            |                   |                                      |                                 |        |        |        |           |        |
|                   | Terr                                   | n Fall Seme              | ster 2021   | Undergrad         |                   |                                      |                                 |        |        |        |           |        |
|                   | Subject Are                            | a ACC                    |             | Accounting        |                   |                                      |                                 |        |        |        |           |        |
|                   | Catalog N                              | br 201                   |             | Principles of Fin | nancial Acct      |                                      |                                 |        |        |        |           |        |
| S                 | ession 1                               |                          |             | Regular A         | Academic Session  |                                      |                                 |        | _      |        |           |        |
| Class Associati   | on Compon                              | ents                     |             |                   |                   | Find V                               | iew All 🛛 First 🕢               | 1 of 2 | Last   |        |           |        |
| Associated CI     | Graded<br>Requirement<br>ass Attribute | Component<br>Designation | Recitatio   | n<br>Q            | ~                 | *Grade Roste<br>Primary Comj<br>Find | oonent REC Q<br>First () 1 of 1 | 🕑 Las  | ~      |        |           |        |
|                   | Attribute                              |                          |             | $\sim$            |                   |                                      |                                 |        |        |        |           |        |
| Class Compor      | nents                                  |                          |             |                   | Personalize Fir   | nd   View All   🔄   🔣                | First 🕢 1-2 of 2                | 🕑 Las  | st     |        |           |        |
| *Course Compone   | nt 🖪                                   | Co                       | ontact      | Optional          | *Final Exam       |                                      | Auto Create                     |        |        |        |           |        |
| Lecture           |                                        | ~                        |             |                   | Yes               | ~                                    |                                 | + -    | -      |        |           |        |
| Recitation        |                                        | <b>v</b>                 |             |                   | Yes               | ~                                    |                                 | +      | -      |        |           |        |
| Class Section     | s 🖸                                    |                          |             |                   | Personalize Find  | View All 🛛 🗐                         | First 🕚 1-3 of 10               | East   | st     |        |           |        |
| Section           | Class Nbr                              | Component                | С           | lass Type         |                   | Class Status                         |                                 | -      |        |        |           |        |
| 009 (1)           | 10048                                  | Recitation               | E           | nrollment Section |                   | Active                               |                                 |        |        |        |           |        |
| 010 (1)           | 10049                                  | Recitation               | E           | nrollment Section |                   | Active                               |                                 |        |        |        |           |        |
| 011               | 10050                                  | Recitation               | E           | nrollment Section |                   | Active                               |                                 |        |        |        |           |        |

In the above example, we are viewing **Row 1 of 2** associations for *Accounting 201*.

- a. The **Class Association Components** section shows that we are viewing *Associated Class* 997.
- b. The **Class Components** section shows that this grouping contains two components: *Lecture* and *Recitation*.
- c. Under **Class Sections**, you can see we are displaying **Row 1-3 of 10**, indicating that there are 10 class sections included in the association.
- 7. Click View All to see all class sections for Associated Class 997.

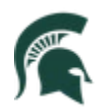

| Class C   | Compo      | nents     |            |         |                 | Personalize   F  | ind   View All   💷   🔜 | First 🕢 1-2 of :   | 2 🕟 Last |
|-----------|------------|-----------|------------|---------|-----------------|------------------|------------------------|--------------------|----------|
| *Course C | compon     | ent       |            | Contact | Optional        | *Final Exam      |                        | Auto Create        |          |
| Lecture   |            |           | ~          |         |                 | Yes              | ~                      |                    | + -      |
| Recitatio | n          |           | ~          |         |                 | Yes              | ~                      |                    | + -      |
| Class S   | Section    | IS        |            |         |                 | Personalize Fine | d   View 3   🕗   🔣     | First 🕢 1-10 of 10 | 0 🕟 Last |
| Section   |            | Class Nbr | Componer   | nt Cla  | ss Type         |                  | Class Status           |                    |          |
| 009       | í          | 10048     | Recitation | n Enr   | ollment Section |                  | Active                 |                    |          |
| 010       | (1)        | 10049     | Recitation | n Enr   | ollment Section |                  | Active                 |                    |          |
| 011       | <b>(i)</b> | 10050     | Recitation | n Enr   | ollment Section |                  | Active                 |                    |          |
| 012       | (j)        | 10051     | Recitation | n Enr   | ollment Section |                  | Active                 |                    |          |
| 013       | i          | 10052     | Recitation | n Enr   | ollment Section |                  | Active                 |                    |          |
| 014       | i          | 10053     | Recitation | n Enr   | ollment Section |                  | Active                 |                    |          |
| 015       | (1)        | 10054     | Recitation | n Enr   | ollment Section |                  | Active                 |                    |          |
| 017       | i          | 10056     | Recitation | n Enr   | ollment Section |                  | Active                 |                    |          |
| 018       | <b>(i)</b> | 10057     | Recitation | n Enr   | ollment Section |                  | Active                 |                    |          |
| LEC2      | (1)        | 10059     | Lecture    | Nor     | n-Enrollment Se | ction            | Active                 |                    |          |

In the above example, of the 10 sections, nine are *Recitation* components (Sections 009-015 and 017-018), and one is the *Lecture* component (LEC2).

8. Click the arrow to advance to **Row 2 of 2** to view the components for the second association: *Associated Class 998*.

| Class As  | sociat     | tion Compo   | nents                   |                       |         |                |                 | Find V                  | /iew All First 🧃      | 2 of | 2 🕑 Las |
|-----------|------------|--------------|-------------------------|-----------------------|---------|----------------|-----------------|-------------------------|-----------------------|------|---------|
|           |            | As           | sociated (<br>Grading I | lass 998<br>Basis UNE |         | Jndergraduate  | Graded          |                         |                       |      |         |
|           |            | Grade        | d Compo                 | nent Rec              | itation |                | ~               | *Grade Roste            | r Print By Instructor | 6    | ~       |
|           |            | Requireme    | nt Design               | ation                 | Q       |                |                 | Primary Comp            | onent REC Q           |      |         |
| Associ    | ated C     | lass Attribu | ites                    |                       |         |                |                 | Find                    | First 🕢 1 of          | 1 🕑  | Last    |
|           |            | *Attribute   |                         |                       |         | ~              |                 |                         |                       |      |         |
| Class C   | ompo       | onents       |                         |                       |         |                | Personalize     | Find   View All   🔄   🔜 | First 🕢 1-2 of        | 2 🕑  | Last    |
| Course 0  | ompon      | ent B        |                         | Contact               |         | Optional       | *Final Exam     |                         | Auto Create           |      |         |
| Lecture   |            | -            | $\sim$                  |                       |         |                | Yes             | ~                       |                       | +    | -       |
| Recitatio | n          |              | ~                       |                       |         |                | Yes             | ×                       |                       | +    | -       |
| Class S   | Section    | ns C         |                         |                       |         |                | Personalize   F | ind View All   🔄   📑    | First 🕢 1-3 of 1      | ) D  | Last    |
| Section   |            | Class Nbr    | Compo                   | nent                  | Class   | туре           |                 | Class Status            |                       |      |         |
| 001       | i          | 10040        | Recitat                 | ion                   | Enro    | Ilment Section |                 | Active                  |                       |      |         |
| 002       | <b>(i)</b> | 10041        | Recita                  | ion                   | Enro    | Ilment Section |                 | Active                  |                       |      |         |
| 003       | (1)        | 10042        | Recita                  | ion                   | Enro    | Ilment Section |                 | Active                  |                       |      |         |

- a. The **Class Association Components** section shows that we are viewing *Associated Class* 998.
- b. The **Class Components** section shows that this grouping contains two components: *Lecture* and *Recitation*.
- c. Under **Class Sections**, you can see we are displaying **Row 1-3 of 10**, indicating that there are 10 class sections included in the association.
- 9. Click **View All** to see all class sections for *Associated Class* 998.

In the example below, you can see that of the 10 sections, nine are *Recitation* components (Sections 001-007 and 016) and one is the *Lecture* component (LEC1).

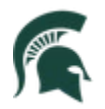

| Class C   | ompo       | nents     |           |         |                   | Personalize   Find   View All   | 🄊   🔜 🛛 First 🕢 1-2 of 2 🕢 Last         |
|-----------|------------|-----------|-----------|---------|-------------------|---------------------------------|-----------------------------------------|
| Course C  | ompon      | ent       |           | Contact | Optional          | *Final Exam                     | Auto Create                             |
| Lecture   |            |           | ~         |         |                   | Yes                             | - I I I I I I I I I I I I I I I I I I I |
| Recitatio | n          |           | ~         |         |                   | Yes                             | · • • •                                 |
| Class S   | ectior     | າຣ        |           |         |                   | Personalize   Find   View 3   🔊 | 🔣 🛛 First 🕢 1-10 of 10 🕟 Last           |
| Section   |            | Class Nbr | Compon    | ent Cl  | ass Type          | Class                           | Status                                  |
| 001       | í          | 10040     | Recitatio | on Ei   | nrollment Section | Active                          |                                         |
| 002       | í          | 10041     | Recitatio | on Ei   | nrollment Section | Active                          |                                         |
| 003       | i          | 10042     | Recitatio | on Ei   | nrollment Section | Active                          |                                         |
| 004       | (1)        | 10043     | Recitatio | on Ei   | nrollment Section | Active                          |                                         |
| 005       | <b>(i)</b> | 10044     | Recitatio | on Ei   | nrollment Section | Active                          |                                         |
| 006       | (j)        | 10045     | Recitatio | on Ei   | nrollment Section | Active                          |                                         |
| 007       | <b>(i)</b> | 10046     | Recitatio | on Ei   | nrollment Section | Active                          |                                         |
| 008       | i          | 10047     | Recitatio | on Ei   | nrollment Section | Active                          |                                         |
| 016       | i          | 10055     | Recitatio | on Ei   | nrollment Section | Active                          |                                         |
| LEC1      | í          | 10058     | Lecture   | N       | on-Enrollment Se  | ction Active                    |                                         |

# Update Sections of a Class

Use the Update Sections of a Class page to make changes to all associated class sections at one time. **Navigation**: NavBar > Curriculum Management > Schedule of Classes > Update Sections of a Class

|                          |                                                                                    | Update               | Sections of a Class             | ŵ | Q | $\bigtriangleup$ | : | $\oslash$ |
|--------------------------|------------------------------------------------------------------------------------|----------------------|---------------------------------|---|---|------------------|---|-----------|
| Update Sections of       | a Class                                                                            |                      |                                 |   |   |                  |   |           |
| Enter any information yo | u have and click                                                                   | Search. Leave fields | blank for a list of all values. |   |   |                  |   |           |
| Find an Existing Valu    | IE                                                                                 |                      |                                 |   |   |                  |   |           |
| Search Criteria          |                                                                                    |                      |                                 |   |   |                  |   |           |
| *Academic Institution:   | = ~                                                                                | MSU55                | Q                               |   |   |                  |   |           |
| *Term:                   | = ~                                                                                | 2218                 | Q                               |   |   |                  |   |           |
| *Subject Area:           | = ~                                                                                | acc                  | Q                               |   |   |                  |   |           |
| Catalog Nbr:             | begins with $\checkmark$                                                           | 201                  |                                 |   |   |                  |   |           |
| Academic Career:         | = ~                                                                                |                      | ~                               |   |   |                  |   |           |
| Campus:                  | begins with $\!\!\!\!\!\!\!\!\!\!\!\!\!\!\!\!\!\!\!\!\!\!\!\!\!\!\!\!\!\!\!\!\!\!$ |                      | Q                               |   |   |                  |   |           |
| Description:             | begins with $\checkmark$                                                           |                      |                                 |   |   |                  |   |           |
| Course ID:               | begins with $\checkmark$                                                           |                      | Q                               |   |   |                  |   |           |
| Course Offering Nbr:     | = ~                                                                                |                      | Q                               |   |   |                  |   |           |
| Academic Organization:   | begins with $\checkmark$                                                           |                      |                                 |   |   |                  |   |           |
| Case Sensitive           |                                                                                    |                      |                                 |   |   |                  |   |           |
| Search Clear             | Basic Search                                                                       | Save Search C        | riteria                         |   |   |                  |   |           |

- 1. Enter Search Criteria to find the class.
  - Academic Institution: MSU55
  - Term: Type in the 4-digit term
  - Subject Area: Enter if known or click the look-up and select from the list.

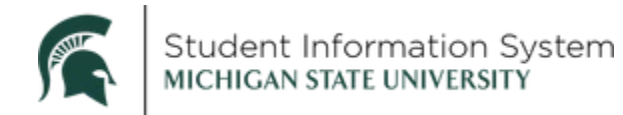

• Catalog Number: Enter the course number.

#### 2. Click Search.

The Update Sections of a Class page will open, displaying **Rows 1 – 8 of 20**, indicating that there are 20 class sections associated with this class (*Accounting 201 for fall 2021*).

|               |           |              |               | ι       | Jpdate Sec           | tions          | of     | a C            | Clas  | s      |      |                |                | ŵ         | (         | ર               | Ĺ   | 7           | :      |      |
|---------------|-----------|--------------|---------------|---------|----------------------|----------------|--------|----------------|-------|--------|------|----------------|----------------|-----------|-----------|-----------------|-----|-------------|--------|------|
|               |           |              |               |         |                      |                |        |                |       |        |      |                |                | Nev       | v Wi      | indow           | Н   | elp         | Person | aliz |
| pdate Se      | ections   | of a Cla     | ass           |         |                      |                |        |                |       |        |      |                |                |           |           |                 |     |             |        |      |
|               |           |              |               |         |                      |                |        |                |       |        |      |                |                |           |           |                 |     |             |        |      |
|               | (         | Course ID 1  | 00090         |         | Co                   | ourse Of       | ferin  | g Nb           | r 1   |        |      |                |                |           |           |                 |     |             |        |      |
| Aca           | ademic In | Term         | lichigan Somo | State U | niversity            |                |        |                |       |        |      |                |                |           |           |                 |     |             |        |      |
|               | Sub       | ject Area A  | all Seme      | ster 20 | Accounting           |                |        |                |       |        |      |                |                |           |           |                 |     |             |        |      |
|               | Ca        | talog Nbr 2  | 01            |         | Principles o         | f Financ       | ial Ac | ct             |       |        |      |                |                |           |           |                 |     |             |        | _    |
| Class Section | ons       |              |               |         |                      |                |        |                | Perso | nalize | Find | i Viev         | v All   🔄      | F         | irst      | ۲               | 1-8 | of 20       | 🕑 La   | ast  |
| Class Status  | Clas      | s Enrollment | Limits        |         |                      |                |        |                |       |        |      |                |                |           |           |                 |     |             |        |      |
| ession        | Section   | Class Nbr    | Compo         | nent    | Enrollment<br>Status | *Class<br>Type |        | *Class<br>Stat |       | *Assoc |      | Auto<br>Enrl 1 | Auto<br>Enrl 2 | Resection | *Ac<br>Co | *Add<br>Consent |     | op<br>isent | Schd P | rin  |
| Regular       | 001       | 10040        | Recitat       | tion    | Open                 | E              | Q      | A              | Q     | 998    | Q    |                |                |           | Ν         | Q               | Ν   | Q           |        |      |
| legular       | 002       | 10041        | Recitat       | tion    | Open                 | E              | Q      | А              | Q     | 998    | Q    |                |                |           | Ν         | Q               | Ν   | Q           |        |      |
| egular        | 003       | 10042        | Recitat       | tion    | Open                 | E              | Q      | A              | Q     | 998    | Q    |                |                |           | Ν         | Q               | Ν   | Q           |        |      |
| legular       | 004       | 10043        | Recitat       | tion    | Open                 | E              | Q      | A              | Q     | 998    | Q    |                |                |           | Ν         | Q               | Ν   | Q           |        |      |
| Regular       | 005       | 10044        | Recitat       | tion    | Open                 | E              | Q      | A              | Q     | 998    | Q    |                |                |           | Ν         | Q               | Ν   | Q           |        |      |
| Regular       | 006       | 10045        | Recitat       | tion    | Open                 | E              | Q      | A              | Q     | 998    | Q    |                |                |           | Ν         | Q               | Ν   | Q           |        |      |
|               | 007       | 10046        | Recitat       | tion    | Open                 | E              | Q      | A              | Q     | 998    | Q    |                |                |           | Ν         | Q               | Ν   | Q           |        |      |
| Regular       |           |              |               |         |                      |                |        |                | 0     | 000    | 0    |                |                |           |           | -               | AL. | -           | -      |      |

#### 3. Click **View All** to see all sections for the class.

| Class Sectio | ons     |              |            |                      |                |   |                | Perso | onalize   F | ind   Vie      | w 8   🔄        | Fi        | rst             | • | 1-20             | of 20 | E Last              |
|--------------|---------|--------------|------------|----------------------|----------------|---|----------------|-------|-------------|----------------|----------------|-----------|-----------------|---|------------------|-------|---------------------|
| Class Status | Clas    | s Enrollment | Limits     |                      |                |   |                |       |             |                |                |           |                 |   |                  |       |                     |
| Session      | Section | Class Nbr    | Component  | Enrollment<br>Status | *Class<br>Type |   | *Class<br>Stat |       | *Assoc      | Auto<br>Enrl 1 | Auto<br>Enrl 2 | Resection | *Add<br>Consent |   | *Drop<br>Consent |       | Schd Print          |
| Regular      | 001     | 10040        | Recitation | Open                 | E              | Q | A              | Q     | 998         | 2              |                |           | Ν               | Q | Ν                | Q     |                     |
| Regular      | 002     | 10041        | Recitation | Open                 | E              | Q | А              | Q     | 998 C       |                |                |           | Ν               | Q | Ν                | Q     |                     |
| Regular      | 003     | 10042        | Recitation | Open                 | E              | Q | А              | Q     | 998         |                |                |           | Ν               | Q | Ν                | Q     |                     |
| Regular      | 004     | 10043        | Recitation | Open                 | E              | Q | А              | Q     | 998         | 1              |                |           | Ν               | Q | Ν                | Q     | <ul><li>✓</li></ul> |
| Regular      | 005     | 10044        | Recitation | Open                 | E              | Q | А              | Q     | 998         | 1              |                |           | N               | Q | Ν                | Q     | <b>~</b>            |
| Regular      | 006     | 10045        | Recitation | Open                 | E              | Q | А              | Q     | 998         |                |                |           | Ν               | Q | Ν                | Q     |                     |
| Regular      | 007     | 10046        | Recitation | Open                 | E              | Q | А              | Q     | 998         |                |                |           | Ν               | Q | Ν                | Q     |                     |
| Regular      | 008     | 10047        | Recitation | Open                 | Е              | Q | А              | Q     | 998         |                |                |           | Ν               | Q | Ν                | Q     |                     |
| Regular      | 009     | 10048        | Recitation | Open                 | E              | Q | А              | Q     | 997         |                |                |           | Ν               | Q | Ν                | Q     |                     |
| Regular      | 010     | 10049        | Recitation | Open                 | E              | Q | А              | Q     | 997         |                |                |           | Ν               | Q | Ν                | Q     |                     |
| Regular      | 011     | 10050        | Recitation | Open                 | E              | Q | А              | Q     | 997         |                |                |           | Ν               | Q | Ν                | Q     |                     |
| Regular      | 012     | 10051        | Recitation | Open                 | E              | Q | А              | Q     | 997         |                |                |           | Ν               | Q | Ν                | Q     |                     |
| Regular      | 013     | 10052        | Recitation | Open                 | E              | Q | А              | Q     | 997         |                |                |           | Ν               | Q | Ν                | Q     |                     |
| Regular      | 014     | 10053        | Recitation | Open                 | E              | Q | А              | Q     | 997         |                |                |           | Ν               | Q | Ν                | Q     |                     |
| Regular      | 015     | 10054        | Recitation | Open                 | E              | Q | А              | Q     | 997         |                |                |           | Ν               | Q | Ν                | Q     |                     |
| Regular      | 016     | 10055        | Recitation | Open                 | E              | Q | А              | Q     | 998         |                |                |           | Ν               | Q | Ν                | Q     |                     |
| Regular      | 017     | 10056        | Recitation | Open                 | E              | Q | А              | Q     | 997         |                |                |           | Ν               | Q | Ν                | Q     |                     |
| Regular      | 018     | 10057        | Recitation | Open                 | E              | Q | A              | Q     | 997         |                |                |           | Ν               | Q | Ν                | Q     |                     |
| Regular      | LEC1    | 10058        | Lecture    | Open                 | Ν              | Q | А              | Q     | 998         |                |                |           | Ν               | Q | Ν                | Q     |                     |
| Regular      | LEC2    | 10059        | Lecture    | Open                 | Ν              | Q | А              | Q     | 997         |                |                |           | Ν               | Q | Ν                | Q     |                     |

Here, you can make any necessary changes to the class associations, including:

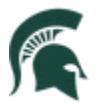

- Class Type: Enrollment or Non-Enrollment
- Association: 998, 997, etc.

**Note**: You <u>cannot</u> change the Class Status on this page. If you try, you will receive an error message.